# FOTOVĚCI

# Uživatelský manuál k vytvoření 3D obrázku k holografickému projektoru.

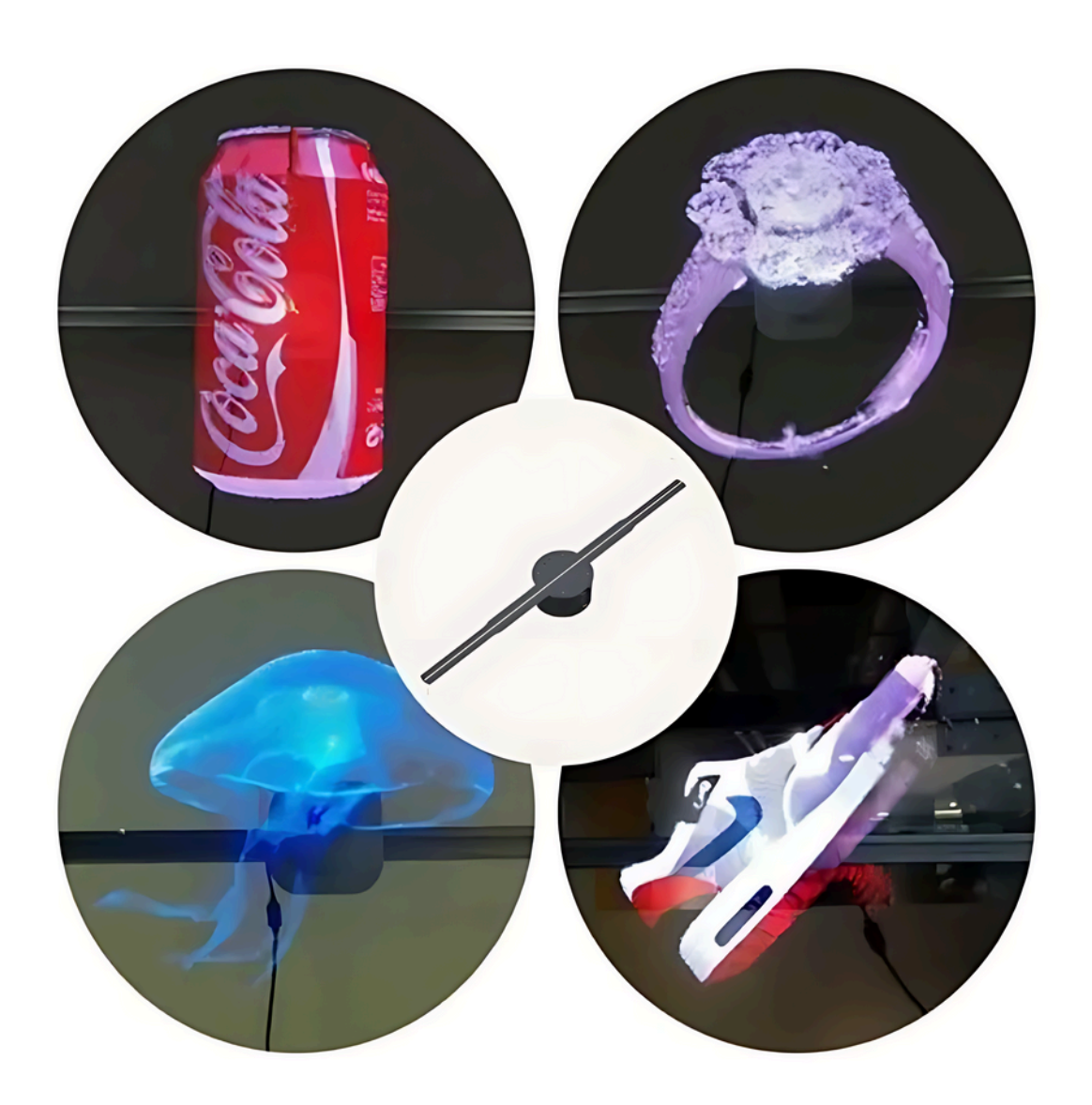

\_.

## 1. Nahrajte svůj obrázek.

Začněte otevřením programu<u>https://www.3dgifmaker.com/360Spin</u> a následně nahráním obrázku, který chcete převést na GIF. Poté klikněte na možnost **'Upload image'** a vyberte obrázek, který chcete přeměnit na GIF, z vašeho zařízení.

## 2. Upravte svůj GIF<mark>.</mark>

Po nahrání obrázku se zobrazí rozhraní pro úpravy. Zde můžete upravit vzhled vašeho GIFu. Pomocí nástrojů umístěných na **pravé straně obrazovky** provedete potřebné úpravy. Pro vaši pomoc je k dispozici překlad těchto nástrojů.

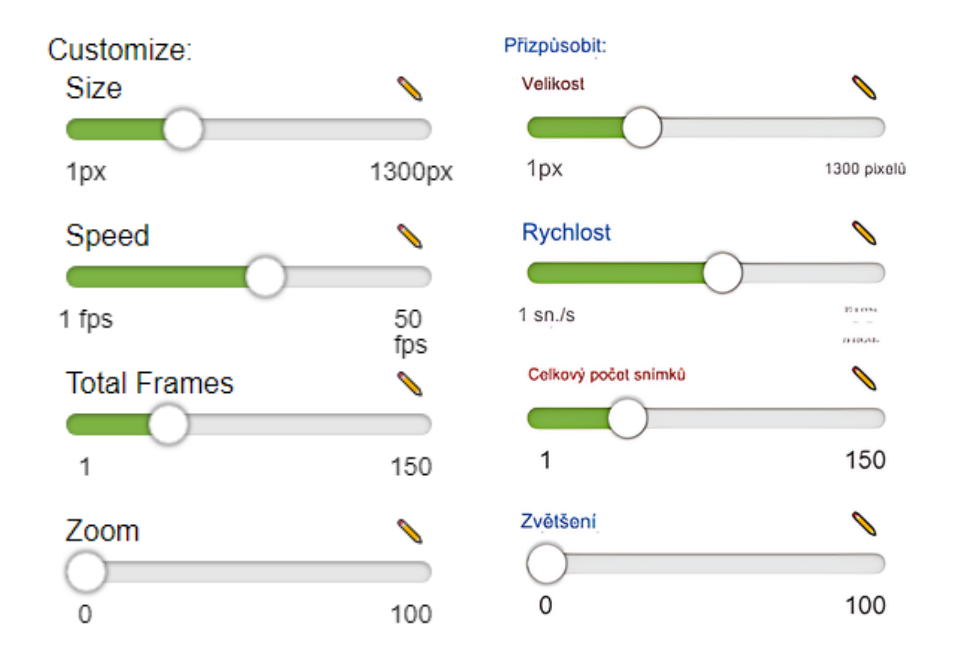

#### 3. Vyberte styl animace.

Ve stejném okně máte možnost vybrat styl animace pro váš GIF. Vyberte z různých animací, aby váš obrázek **získal požadovaný pohyb**.

| Animation:             |
|------------------------|
| 360 Spin               |
| Thick 360 Spin         |
| 180 Spin               |
| Horiz. Rotating Cube   |
| Clockwise Spin         |
| Counter Clockwise Spin |
| Rotating Sphere        |
| Wobbly Rotating Cube   |
| 2D Tremble             |
| Wobble                 |
| Heartbeat              |
| Diag. Rotating Cube    |
| Content Aware          |
| Glitch                 |

#### 4. Použijte barevné filtry.

Ve finálním okně úprav můžete vybírat z různých barevných filtrů, které zvýší vizuální atraktivitu vašeho GIFu.

| Filters:    |               |                |  |
|-------------|---------------|----------------|--|
| Grayscale   | Invert Colors | Trippy         |  |
| Pixelate    | Motion Blur   | Posterize      |  |
| Explosion   |               | Rave           |  |
| Sparkle     |               | Night Vision   |  |
| 🗆 Lava Lamp |               | Color Fringing |  |

#### 5. Nastavte průhledné pozadí.

Pro dokončení vašeho GIFu zaškrtněte možnost označenou jako **Transparent** a udělejte pozadí GIFu čiré. Toto nastavení je **nezbytné** pro použití vašeho GIFu s holografickým projektorem, jelikož zajišťuje bezproblémovou integraci bez viditelného pozadí.

#### Transparent: 🗹

## 5. Stáhněte a použijte svůj GIF.

Po dokončení úprav stáhněte GIF kliknutím na tlačítko **Download GIF**. Po stažení můžete tento GIF snadno nahodit do aplikace pro ovládání holografického projektoru, stejně jako byste nahrávali jakýkoliv jiný obrázek.

#### Download Gif